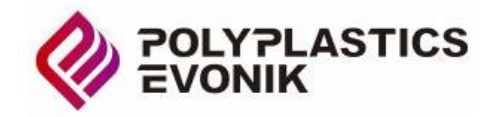

【QR コードをパソコンのカメラで読み込む方法 ※Windows 10 または 11】

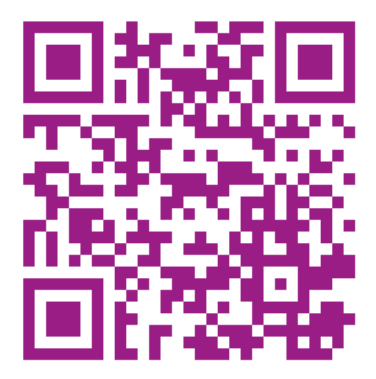

※ ご利用申し込みは QR コードを PC カメラ・スマホで読み取りをお願いします。

1、カメラアプリを起動する

・スタートボタンをクリックし、すべてのアプリからカメラをクリックします。

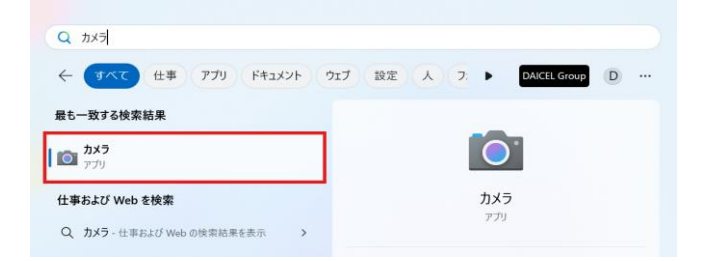

## 2、バーコードモードに切り替える

・画面右側のアイコンからバーコードモードに切り替えます。

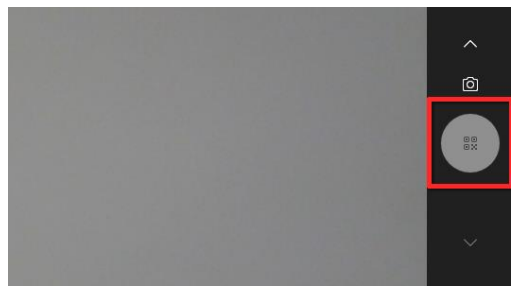

## 3、QR コードを読み取る

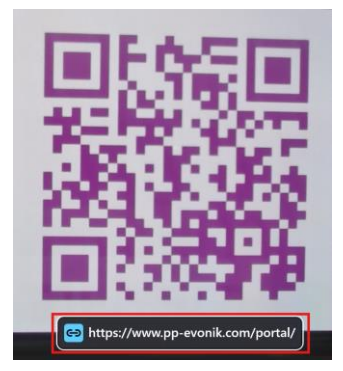